| Classification | System and Application FAQ on WinCE PAC |         |       |      |            | No.  | 1-007-01 |
|----------------|-----------------------------------------|---------|-------|------|------------|------|----------|
| Author         | Tunglu-Yu                               | Version | 1.0.1 | Date | 2013/10/16 | Page | 1/12     |

# How to label serial ports on I-8112/I-8114/I-8142/I-8144 with COMx

| Appli | es to:           |                    |                                |
|-------|------------------|--------------------|--------------------------------|
|       | Platform         | OS version         | WinPAC/ViewPAC utility version |
|       | WP-8x3x          | All versions       | V2.0.1.5 and later             |
|       | WP-8x4x          | V1.4.1.0 and later | V2.0.1.5 and later             |
|       | WP-5000          | N/A                | N/A                            |
|       | VP-23W1/ VP-25W1 | V1.0.0.7 and later | V2.0.1.5 and later             |
|       | VP-4131          | All versions       | All versions                   |

#### N/A: Not applicable to this platform and OS.

Serial communication modules are designed for use with intelligent devices such as bar code readers, serial printers, intelligent sensors, instrumentation equipment, computers, and almost any device providing the RS-232 or RS-422/485 serial communication interface.

#### To set up a communication module

Step 1: Install the multi-serial port module driver.

- 1.1. Power off the WP-8000/ViewPAC unit
- 1.2. Insert the module into any slot
- 1.3. Power on the WP-8000/ViewPAC unit

1.4. Start the WinPAC/ViewPAC utility on the desktop, and then click the "Multi-serial port

| wizard" ir | dex page. |
|------------|-----------|
|------------|-----------|

| thernet Setting FTP Setting S | ystem Information Auto Execution Multi-serial port wizard System                                                                                                    |
|-------------------------------|----------------------------------------------------------------------------------------------------|
| Slot 0:                       | Driver enabled      Driver disabled      Install driver (Apply to I-8112/8114/8142/8144 series modules )      USE MSA/MSBX      Step1: Set USE COMx      Step2: Go to "File"> "Save and Reboot" to enable driver |
|                               |                                                                                                    |

| Classification | System and Application FAQ on WinCE PAC |         |       |      |            | No.  | 1-007-01 |
|----------------|-----------------------------------------|---------|-------|------|------------|------|----------|
| Author         | Tunglu-Yu                               | Version | 1.0.1 | Date | 2013/10/16 | Page | 2/12     |

## 1.5. Press "**Slot scan (Refresh)**" button, check the USE COMx checkbox and then press"**Set**" button to install driver.

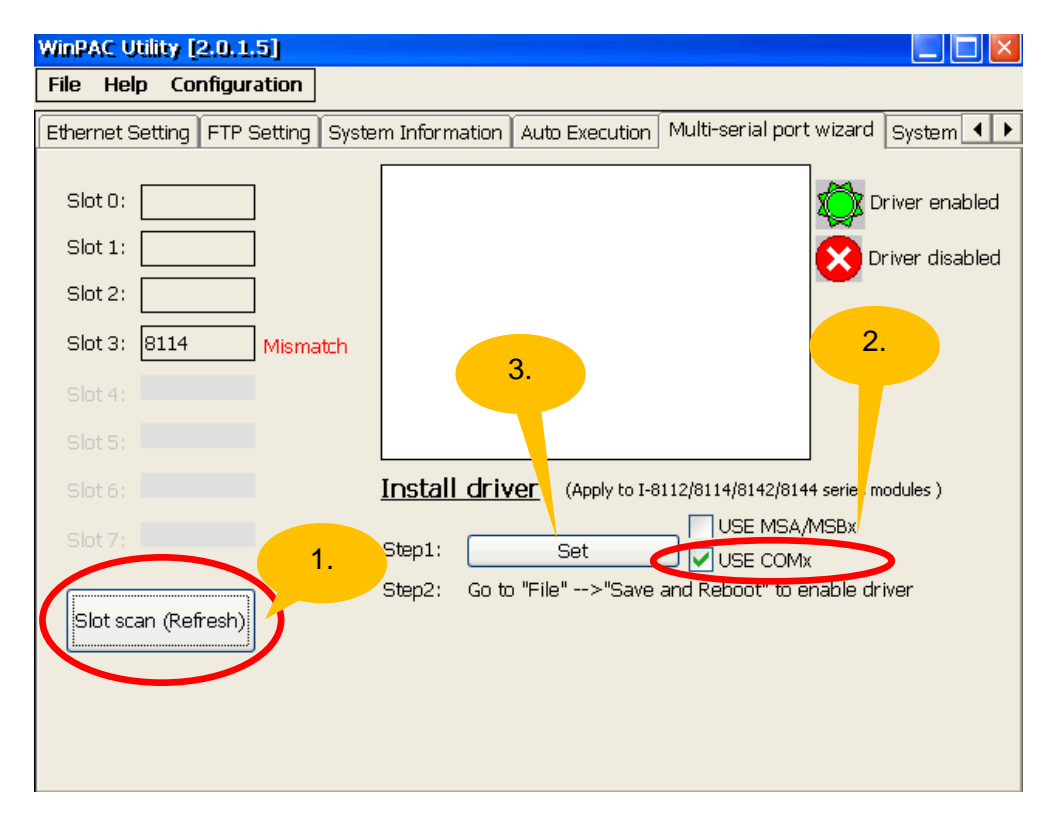

| WinPAC Utility [2.0.1.5]       | 4. Driver installed                                                                |
|--------------------------------|------------------------------------------------------------------------------------|
| File Help Configuration        |                                                                                    |
| Slot 0:                        | stem Information Auto Exect Multi-serial port wizard System  System Stem COM6 COM7 |
| Slot 1:                        | COM8<br>COM9                                                                       |
| Slot 3: 8114<br>Slot 4:        |                                                                                    |
| Slot 5:                        | Install driver (Apply to I-8112/8114/8142/8144 series modules )                    |
| Slot 7:<br>Slot scan (Refresh) | Step1: Set USE MSA/MSBx<br>Step2: Go to "File">"Save and Reboot" to enable driver  |
|                                |                                                                                    |
|                                |                                                                                    |
|                                | ICP DAS Co., Ltd. Technical document                                               |

| Classification | System and Application FAQ on WinCE PAC |         |       |      |            | No.  | 1-007-01 |
|----------------|-----------------------------------------|---------|-------|------|------------|------|----------|
| Author         | Tunglu-Yu                               | Version | 1.0.1 | Date | 2013/10/16 | Page | 3/12     |

1.6. Click the "File" → "Save and Reboot" menu option.

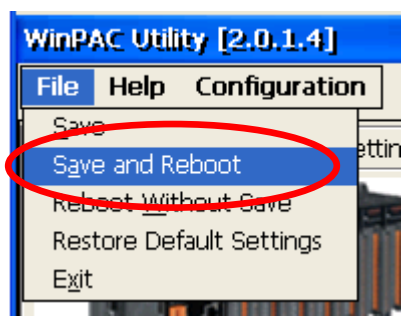

1.7. Click the "Yes" button and wait for the device to reboot.

| Warning !                 | ×                                                                     |
|---------------------------|-----------------------------------------------------------------------|
| 😲 Would you like          | to save the setting and reboot the device ?                           |
|                           | Yes No                                                                |
|                           |                                                                       |
| <b>-</b>                  |                                                                       |
| nabled after rebooti      | ng.                                                                   |
| WinPAC Utility [2.0.1.5]  |                                                                       |
| File Help Configuration   | 1 Sustan Jafarmatika Auto Everytian Multi-serial port wizard Sustan 4 |
| Edemet Setting FTP Settin |                                                                       |
| Slot 0:                   | COM6                                                                  |
| Slot 1:                   | COMB                                                                  |
|                           |                                                                       |
| Slot 4:                   |                                                                       |
| Slot 5:                   |                                                                       |
| Slot 6:                   | Install driver (Apply to I-8112/8114/8142/8144 series modules )       |
| Slot 7:                   | Sten1: Set                                                            |
|                           | Step2: Go to "File">"Save and Reboot" to enable driver                |
| Slot scan (Refresh)       |                                                                       |
|                           |                                                                       |
|                           |                                                                       |
|                           |                                                                       |
|                           |                                                                       |
|                           | ICD DAS Co. I to Technical document                                   |
|                           | ICI DAS CO., LIU. TECHINCAI UOCUIIIEIII                               |

| Classification | System and Application FAQ on WinCE PAC |         |       |      |            | No.  | 1-007-01 |
|----------------|-----------------------------------------|---------|-------|------|------------|------|----------|
| Author         | Tunglu-Yu                               | Version | 1.0.1 | Date | 2013/10/16 | Page | 4/12     |

Step 2: Test the multi-serial port module(s).

2.1. Connect the two ports of I-8142 and execute the  $\ensuremath{\textbf{SendToCOM.exe}}$  file located in

"\System\_Disk\Tools\SendToCOM".

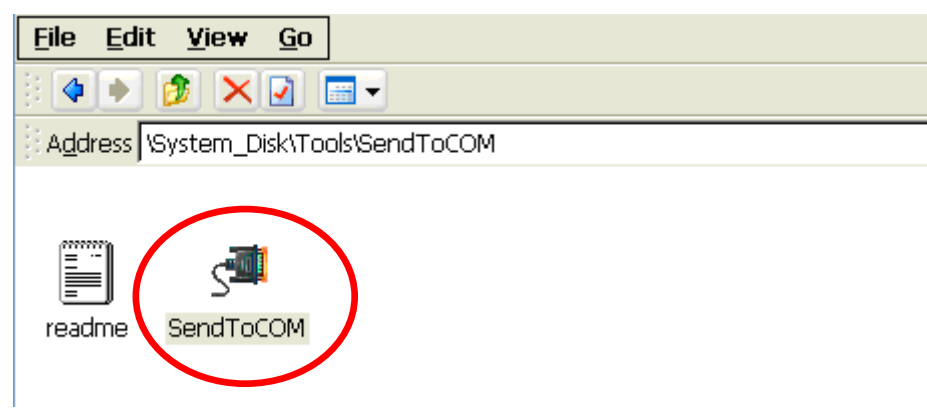

2.2. Execute the SendToCOM.exe files again, now two SendToCOM.exe are running; and then open COM Ports "**COM6**" and "**COM7**" (each corresponding to a real COM port).

| ICPDAS Send COM V1.0.2 2009/06/15                                                                                                   |                   |
|----------------------------------------------------------------------------------------------------|-------------------|
| COM Port     Baudrate     Data Bit     Parity     Stop Bit       COM6     115200     8     0-None Parity     1     Image: Comparity | Open<br>Close     |
|                                                                                                    | +⊂R( 2 )          |
| Commands Responses Direct Packet Size (bytes) Auto send Inte                                                                        | ring Send Polling |
| Total Packet Bytes 0 Start                                                                                                    | Stop Set          |
| Packet Quantity send 0 Packet Quantity received 0 Start Time Start<br>Clear Stop Time Stop                                          | Time<br>Time      |
|                                                                                                    |                   |
| ICPDAS Send to 11 V1.0.2 2009/06/15                                                                                                 |                   |
| COM Port 3 e Data Bit Parity Stop Bit<br>COM7 1100 8 0 0-None Parity 1 0                                                            | Close             |
|                                                                                                    |                   |
| Commands Responses Binary (•) St<br>Current Packet Size (bytes)                                                                     | ring Send Pollin  |
| Total Packet Bytes 0 Start                                                                                                    | Stop Set          |
| Packet Quantity send 0 Packet Quantity received 0 Start Time Start<br>Clear Stop Time Stop                                          | Time              |
|                                                                                                    |                   |
|                                                                                                    |                   |
|                                                                                                    |                   |
|                                                                                                    |                   |
|                                                                                                    |                   |
|                                                                                                    |                   |
|                                                                                                    |                   |
|                                                                                                    |                   |
|                                                                                                    |                   |
|                                                                                                    |                   |
|                                                                                                    |                   |
| ICP DAS Co., Ltd. Technical document                                                                                                |                   |

| Classification | System and Application FAQ on WinCE PAC |         |       |      |            | No.  | 1-007-01 |
|----------------|-----------------------------------------|---------|-------|------|------------|------|----------|
| Author         | Tunglu-Yu                               | Version | 1.0.1 | Date | 2013/10/16 | Page | 5/12     |

2.3. Use COM7 to send a message to COM6 and check the result.

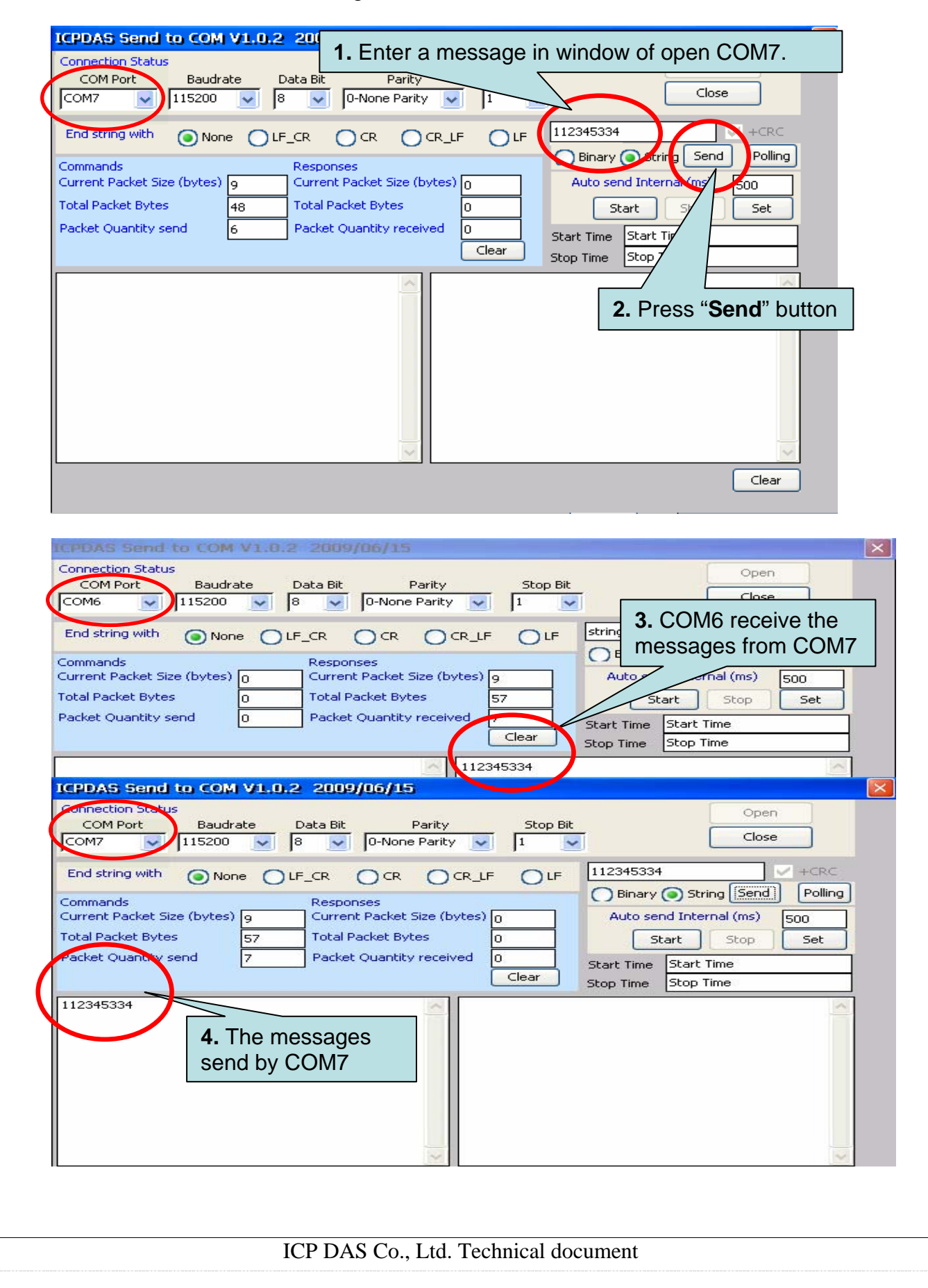

| Classification | System and Application FAQ on WinCE PAC |         |       |      |            | No.  | 1-007-01 |
|----------------|-----------------------------------------|---------|-------|------|------------|------|----------|
| Author         | Tunglu-Yu                               | Version | 1.0.1 | Date | 2013/10/16 | Page | 6/12     |

#### How to get the name for a COM Port

#### Overview

The maximum number of expanded COM port on communication modules supported is up to 16 (WP-8x4x). The 16 COM ports will be named in order of **COM6~COM21** since the driver installed.

To use the COM ports, you need assign the com port name as belows:

**VB.net:** Dim port As SerialPort = New SerialPort("COM6")

**C#:** System.IO.Ports.SerialPort port = new System.IO.Ports.SerialPort("COM6");

**EVC:** HANDLE hport=CreateFile(\_T("COM6:"),.....);

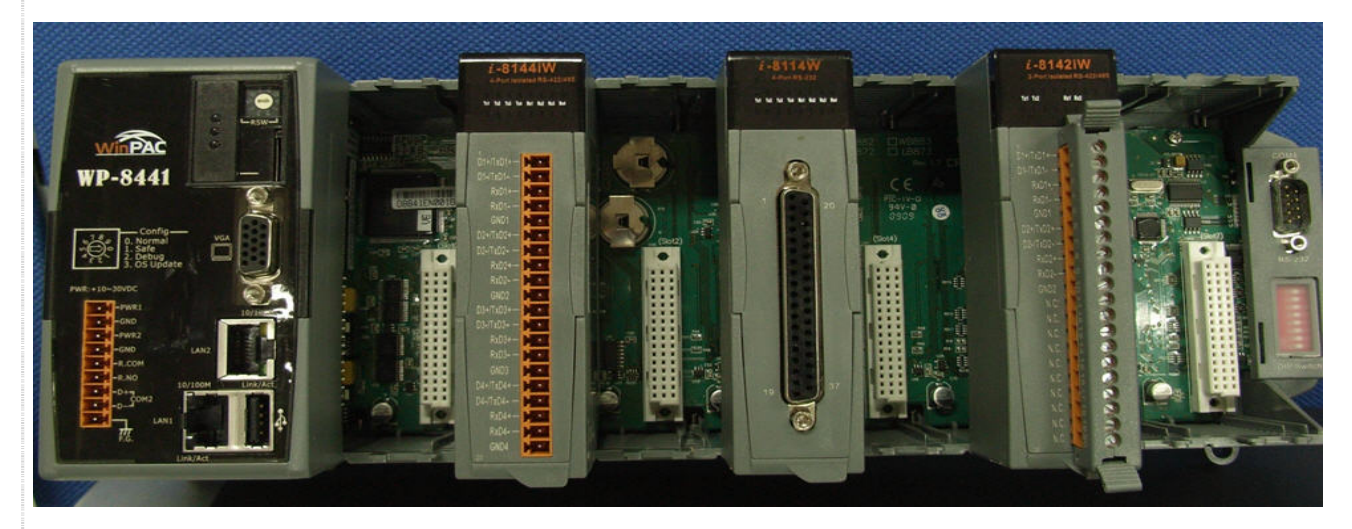

The following are the steps of getting the name of each COM Port:

| Classification | System and Ap | No.     | 1-007-01 |      |            |      |      |
|----------------|---------------|---------|----------|------|------------|------|------|
| Author         | Tunglu-Yu     | Version | 1.0.1    | Date | 2013/10/16 | Page | 7/12 |

# **Step 1:** Start the WinPAC/ViewPAC Utility on the desktop, and then click the "**Multi-serial port**" tag.

| WinPAC Utility [2.0.1.5]                                                      |                                                                                                    |
|-------------------------------------------------------------------------------|----------------------------------------------------------------------------------------------------|
| File Help Configuration                                                       |                                                                                                    |
| Ethernet Setting FTP Setting                                                  | System Information   Auto Execution, Multi-serial port wizard   System 🔳 🕨                                                                                                    |
| Slot 0:<br>Slot 1: 8114<br>Slot 2: 8112<br>Slot 3: 8114<br>Slot 4:<br>Slot 5: | Slot1     COM6     COM7     COM9     COM9     COM10     COM11     COM12     COM12     COM12                                                                                                    |
| Slot 6:<br>Slot 7:<br>Slot scan (Refresh)                                     | Install driver       (Apply to I-8112/8114/8142/8144 series modules )         USE MSA/MSBx         Step1:       Set         VSE COMx         Step2:       Go to "File">"Save and Reboot" to enable driver |

The COM ports are grouped in the slot that the module plugged.

| /inPAC Utility [2.0.1.5]       File     Help       Configuration       Ethernet Setting       FTP Setting | System Information   Auto Execution   Minti-se    | The 4 COM ports are<br>named as COM6, COM7,<br>COM8, and COM9.                                                                       |
|----------------------------------------------------------------------------------------------------|---------------------------------------------------|----------------------------------------------------------------------------------------------------|
| Slot 0:<br>Slot 1: 8114<br>Slot 2: 8112<br>Slot 3: 8114<br>Slot 4:<br>Slot 5:<br>Slot 6:                  | COM6                                              | Driver enabled<br>Driver disabled                                                                                                    |
| Slot 7:<br>Slot scan (Refresh)                                                                            | Step1: Set Set Step2: Go to "File">"Save and Rebo | <ul> <li>E MSA/MSBx</li> <li>E COMx</li> <li>I-8112 module in slot 2.</li> <li>The 2 COM ports are named as COM10, COM11.</li> </ul> |
|                                                                                                    |                                                   |                                                                                                    |

| Classification | System and A            | pplication F     | FAQ on WinCE         | E PAC          |                       | No.                  | 1-007-01     |
|----------------|-------------------------|------------------|----------------------|----------------|-----------------------|----------------------|--------------|
| Author         | Tunglu-Yu               | Version          | 1.0.1                | Date           | 2013/10/16            | Page                 | 8/12         |
|                |                         |                  |                      |                |                       |                      | L            |
| WinPAC         | Utility [2.0.1.5]       |                  |                      |                |                       |                      |              |
| File F         | elp Configuration       |                  |                      |                |                       |                      |              |
| Etherne        | t Setting FTP Setting S | System Informati | on Auto Execution    | Multi-serial p | ort wizard System     | <b>↓</b>             |              |
| Slot (         | :                       | ¢ C              | OM8<br>OM9           |                | Criver enal           | bled                 |              |
| Slot :         | : 8114                  | ia∰ Slot2        | 2<br>OM10            |                | Driver disa           | bled                 |              |
| Slot 2         | 8112                    | ¢ C              | OMII                 |                | <b>•</b>              |                      |              |
| Slot 3         | : 8114                  | ia∰ Slota        | 3<br>OM12<br>OM13    |                |                       |                      |              |
| Slot           |                         | C 🖗 C            | OM14                 |                |                       |                      |              |
| Slot 5         |                         | 2 C              | OM15                 |                | ~                     |                      |              |
| Slot 6         |                         | <u>Install d</u> | Fiver (Apply to I-8: | 112/8114/8142/ | 8144 series modules ) |                      |              |
| Slot           |                         | Step1:           | Set                  |                | SA/MSBX               |                      |              |
|                |                         | Step2: G         | o to "File">"Save a  | and Reboat" t  | o epable driver       |                      |              |
| Slot           | scan (Refresh)          |                  |                      |                | <b>I-8114</b>         | module i             | n slot 3.    |
|                |                         |                  |                      |                | The 4 (               | COM port             | ts are named |
|                |                         |                  |                      |                | as CC                 | OM12, CC             | DM13,        |
|                |                         |                  |                      |                | COM                   | 14, COM <sup>2</sup> | 15.          |

| Classification | System and Ap | No.     | 1-007-01 |      |            |      |      |
|----------------|---------------|---------|----------|------|------------|------|------|
| Author         | Tunglu-Yu     | Version | 1.0.1    | Date | 2013/10/16 | Page | 9/12 |

### **Troubleshooting Note**

**Case1:** If the multi-serial port driver has been enabled, but there is no module in slot, a flashing "**Mismatch**" warning message will be displayed next to the slot scan list column.

| WinPAC Utility [2.0.1.5]             |                                                                                                    |
|--------------------------------------|----------------------------------------------------------------------------------------------------|
| File Help Configuration              |                                                                                                    |
| Slot 0: Slot 2: Misn<br>Slot 5. 0114 | System Information Auto Execution Multi-serial port wizard System                                                                                                    |
| Slot 4:<br>Slot 5:<br>Slot 6:        | COM13 COM14 COM15 COM15 |
| Slot 7:                              | Step1: Set USE MSA/MSBx<br>✓ USE COMx<br>Step2: Go to "File">"Save and Reboot" to enable driver                                                                                                    |

**Solution:** Reinstall the multi-serial port driver.

| Classification | System and Ap | System and Application FAQ on WinCE PAC |       |      |            |      |       |
|----------------|---------------|-----------------------------------------|-------|------|------------|------|-------|
| Author         | Tunglu-Yu     | Version                                 | 1.0.1 | Date | 2013/10/16 | Page | 10/12 |

**Case2:** If the driver installed is for a 4-port module (For example: I-8112/I-8114/I-8144) but the module current inserted in the slot is not a 4-port one (such as I-8142), the "**Mismatch**" text message will flash next to the slot column to warn you.

| WinPAC Vility [2.0.1.5]                                                                                                    |                                                                                                    |
|----------------------------------------------------------------------------------------------------|----------------------------------------------------------------------------------------------------|
| File Help Configuration                                                                                                    |                                                                                                    |
| Ethernet Setting FTP Setting Sys                                                                                                    | item Information Auto Execution Multi-serial port wizard System 🔳 🕨                                                                                                    |
| Slot D:         Mismatch           Slot 1:         8112           Slot 2:         Slot 3:           Slot 3:         8114           Slot 5:         Slot 5:           Slot 6:         Slot 7: | Slot1     COM6     COM7     COM8     COM9     COM10     COM11     COM12     COM12     COM13  Install driver     (Apply to I-8112/8114/8142/8144 series modules )     Step1:     Set     VSE MSA/MSBx     Step1:     Set     VSE COMx |
| Slot scan (Refresh)                                                                                                    | Step2: Go to "File">"Save and Reboot" to enable driver                                                                                                    |

**Solution:** Reinstall the multi-serial port driver.

 $\mathbf{N}$ 

| Classification | System and Ap | System and Application FAQ on WinCE PAC |       |      |            |      |       |
|----------------|---------------|-----------------------------------------|-------|------|------------|------|-------|
| Author         | Tunglu-Yu     | Version                                 | 1.0.1 | Date | 2013/10/16 | Page | 11/12 |

**Case3:** You may want to remove a module with driver installed and enabled, and use new type modules for different applications. Whether you remove a module installed and enabled, or add a new module without driver installed, a flashing "**Mismatch**" warning message will display to alarm you.

|   | WinPAC           | <b>Utili</b> | ty [2.0.1 | 5]           |       |              |                          |           | /         |         |           |                  |             |                         |      |
|---|------------------|--------------|-----------|--------------|-------|--------------|--------------------------|-----------|-----------|---------|-----------|------------------|-------------|-------------------------|------|
|   | File H           | elp          | Configu   | ration       |       |              |                          |           |           |         |           |                  |             |                         |      |
|   | Ethernet         | : Set        | ting FTP  | Setting      | Syste | m Infor      | nation                   | Auto      | o Executi | ion N   | 1ulti-ser | rial port        | t wizard    | System                  | ••   |
| 1 | Slot 0<br>Slot 1 | : [          |           | ]<br>  Misma | tch   | P            | Slot1<br>Decome<br>Decom | 57        |           |         |           |                  |             | river ena<br>river disa | bled |
|   | Slot 2           | : [          |           |              |       | ,<br>⊨\$ 9   | DOM:<br>COM:<br>COM:     | 3<br>Ə    |           |         |           |                  |             |                         | Dica |
|   | Slot 3           | : 8:         | 112       | Misma        | tch   |              | COM:                     | 10        |           |         |           |                  |             |                         |      |
|   | Slot 4           |              |           |              |       |              | COM:                     | 12        |           |         |           |                  |             |                         |      |
|   | Slot 5           |              |           |              |       |              | COM:                     | 13        |           |         |           |                  | ]           |                         |      |
|   | Slot 6           |              |           |              |       | <u>Insta</u> | l driv                   | <u>er</u> | (Apply to | o I-811 | 2/8114/8  | 3142/814         | 14 series m | odules )                |      |
|   | Slot 7           |              |           |              |       | Step1:       |                          | _         | Set       |         | US VS     | E MSA/<br>E COM) | MSBX<br>x   |                         |      |
|   | Slot s           | :can         | (Refresh) | ,            |       | Step2:       | Go to                    | "File     | e">"Sa    | ave an  | id Rebo   | ot" to e         | nable dr    | iver                    |      |
|   |                  |              |           |              |       |              |                          |           |           |         |           |                  |             |                         |      |

**Solution:** Reinstall the multi-serial port driver.

| Classification | System and Ap | No.     | 1-007-01 |      |            |      |       |
|----------------|---------------|---------|----------|------|------------|------|-------|
| Author         | Tunglu-Yu     | Version | 1.0.1    | Date | 2013/10/16 | Page | 12/12 |

### **Revision History**

| Revision | Date       | Description                                |
|----------|------------|--------------------------------------------|
| 1.0.1    | 2013/10/16 | NEW: Added support information for VP-4131 |
| 1.0.0    | 2010/02/12 | Initial release                            |